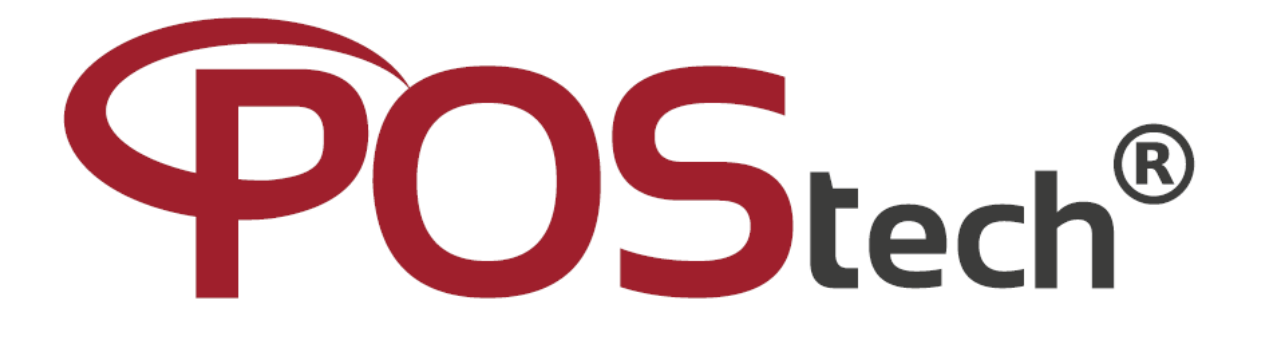

## Instalando a impressora IRIS-POS200C via rede no Windows

1- Descobrindo o Gateway

Primeiramente temos que saber qual é o gateway padrão de sua conexão e para isso vamos apertar a tecla Windows de seu teclado + R.

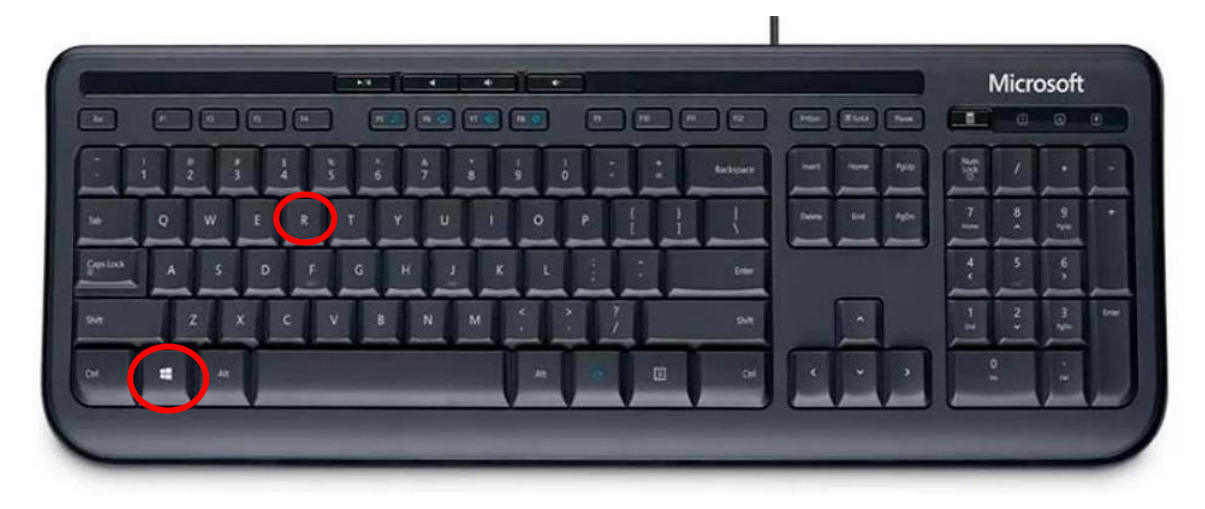

## Abrindo assim o executável.

| Lixelo                                                                                                    |                       |
|----------------------------------------------------------------------------------------------------|-----------------------|
| P<br>Mincoolt<br>Bigg                                                                                                    |                       |
| SatingToo                                                                                                    |                       |
| \$9-10KV215                                                                                                    |                       |
| G<br>Simplévéa.                                                                                                    |                       |
| Executar     X      Digite o nome de um programa, pasta, documento ou     recurso da Internet e o Windows o abrirá para você. |                       |
| Abrir:                                                                                                    |                       |
|                                                                                                    | へ ල デ dッ POR 10:27 ₹3 |

No executar digite cmd.

| Lixere                                                                                                    |                                                     |
|----------------------------------------------------------------------------------------------------|-----------------------------------------------------|
| Microsoft<br>Edge                                                                                                    |                                                     |
| Sating Gos.                                                                                                    |                                                     |
| 940RV2/5                                                                                                    |                                                     |
| G<br>SimpleYtatu                                                                                                    |                                                     |
| Executar     Digite o nome de um programa, pasta, documento ou recurso da Internet e o Windows o abrirá para você.                                                                                                    |                                                     |
| OK Cancelar <u>Procurar</u>                                                                                                    |                                                     |
| =                                                                                                    | へ 空 記 d3) POR 1627<br>16/03/2023 <b>時</b>           |
| Citien   Citien Citien Cit |                                                     |
| ・ ・ ・ ・ ・ ・ ・ ・ ・ ・ ・ ・ ・ ・ ・ ・ ・ ・ ・                                                                                                    | ~ 중 문 4》 <sup>POR</sup> 10-27<br>PTE2 15/03/2023 특3 |

Na janela do cmd digite o comando ipconfig.

| 0                                                     |         |                                                   |           |      |                   |                  |         |         |  |  |  |  |  |   |
|-------------------------------------------------------|---------|---------------------------------------------------|-----------|------|-------------------|------------------|---------|---------|--|--|--|--|--|---|
| Setting for<br>Setting for<br>Setting for<br>Simple N | C:\User | ündows\sysi<br>ift Windo<br>rosoft (<br>'s\User>i | tem32\cmd | l.cc | 0.19044<br>dos os | .2486]<br>direit | s reser | rvados. |  |  |  |  |  | × |
|                                                       |         |                                                   |           |      |                   |                  |         |         |  |  |  |  |  |   |
|                                                       | וס      | i 🤇                                               |           |      |                   |                  |         |         |  |  |  |  |  |   |

Ao apertar enter depois de digitar esse comando irá aparecer o IP da sua máquina (PC), gateway e a máscara de rede.

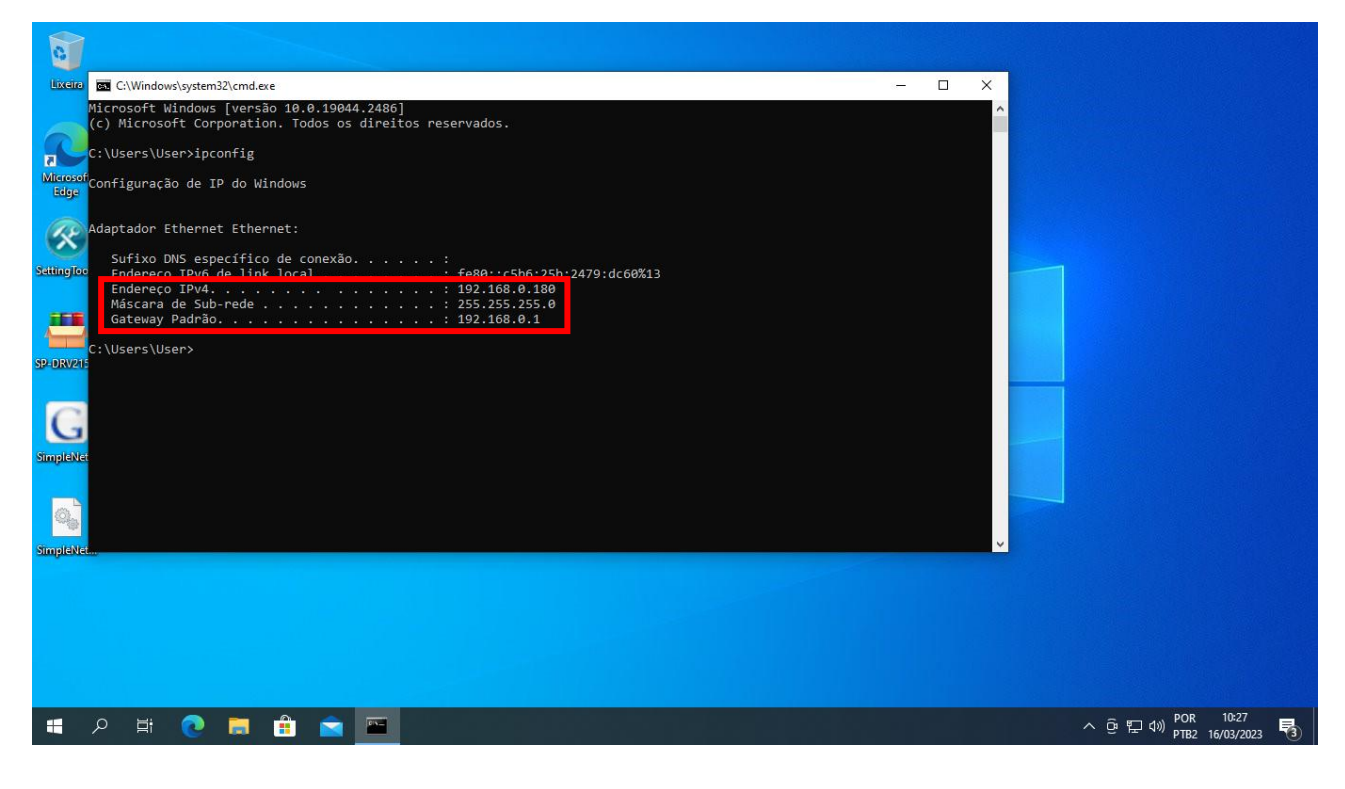

2- Atribuindo a impressora na rede

Com esses dados em mãos (de preferência deixe o cmd aberto) vamos utilizar o programa SimpleNet para mudar as configurações de rede da impressora adicionando a sua rede.

Agora conecte o cabo de rede na impressora e o de energia, ligue a impressora (não será necessário o cabo usb). Abra o programa SimpleNet.

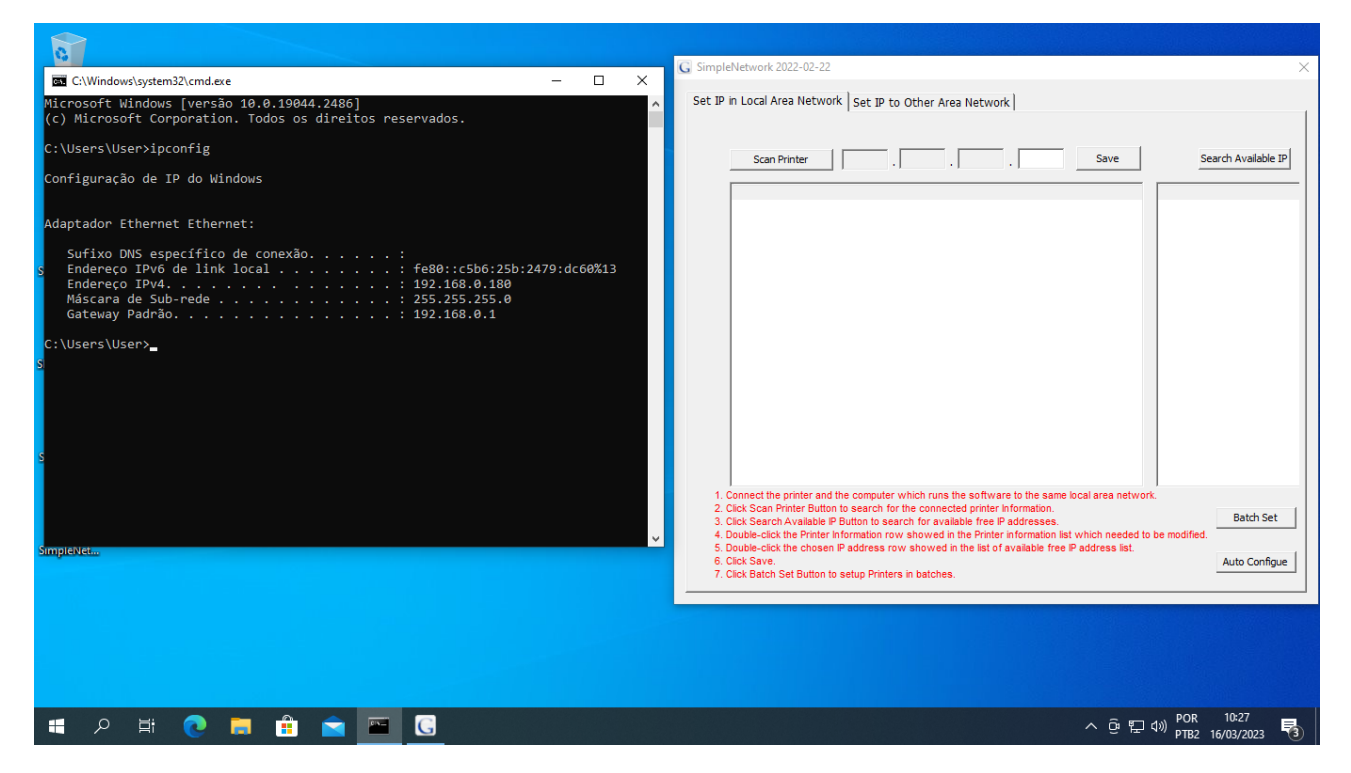

Deixe o programa ao lado para facilitar a visualização das informações necessárias. Vá até a aba Set IP to Other Area Network. E click em Start Scan printers

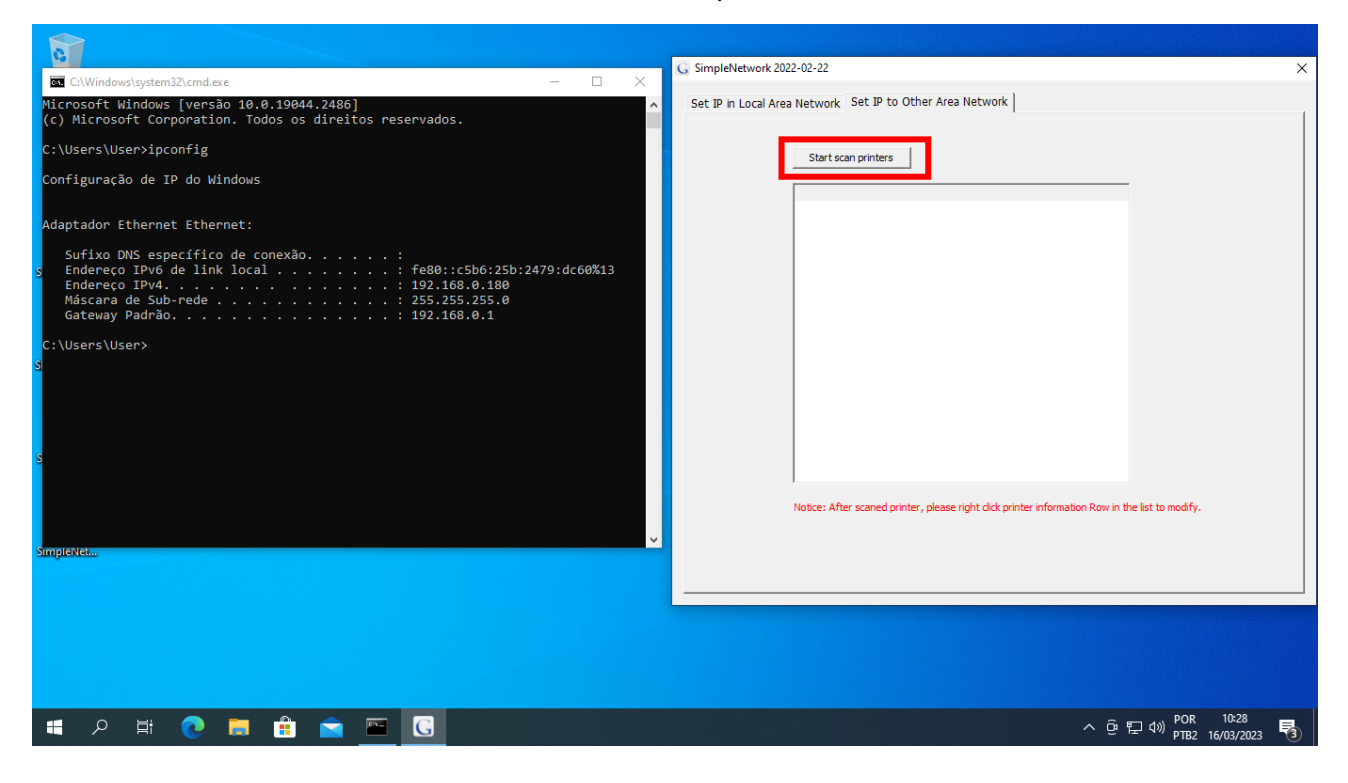

Espere ele terminar a busca pela impressora e a mesma deverá aparecer no quadro.

| C\Windows\pystem32\cmd eve                                                                                                    | G SimpleNetwork 2022-02-22 X                                                                                        |
|----------------------------------------------------------------------------------------------------|----------------------------------------------------------------------------------------------------|
| Image: Animology of the state of the state of the sta | Set IP in Local Area Network Set IP to Other Area Network                                                           |
| C:\Users\User>ipconfig                                                                                                    | Start scan printers                                                                                                 |
| Configuração de IP do Windows                                                                                                    | SN MAC IP                                                                                                    |
| Adaptador Ethernet Ethernet:                                                                                                    | 111018 0c-2c-9F-7F-8c-59 192.168.1.114                                                                              |
| Suffixo DNS específico de conexão:           \$ Endereco IPv6 de link local:           fandereco IPv4           Stadereco IPv4           Máscara de Sub-rede           Gateway Padrão           192.168.0.1                                                                                                    |                                                                                                    |
| C:\Users\User>                                                                                                    |                                                                                                    |
|                                                                                                    |                                                                                                    |
|                                                                                                    |                                                                                                    |
| s                                                                                                    |                                                                                                    |
|                                                                                                    | <ul> <li>Notice: After scaned printer, please right click printer information Row in the list to modify.</li> </ul> |
| v SmileNet                                                                                                    |                                                                                                    |
|                                                                                                    |                                                                                                    |
|                                                                                                    |                                                                                                    |
|                                                                                                    |                                                                                                    |
|                                                                                                    |                                                                                                    |
| 🖶 A 🛱 💽 📕 🟦 🕿 🚾 🖸                                                                                                    | ^ @ 닫 4) POR 16/28 록                                                                                                |

Agora click com o botão direito na impressora que apareceu e irá abrir um quadro com a opção Modify e click nele.

| G (\Windows\system32\cmd.exe — — — X                                                                                                    | G SimpleNetwork 2022-02-22                                                                      | × |
|----------------------------------------------------------------------------------------------------|-------------------------------------------------------------------------------------------------|---|
| Microsoft Windows [versão 10.0.19044.2486] ^<br>(c) Microsoft Corporation. Todos os direitos reservados.                                                                                             | Set IP in Local Area Network Set IP to Other Area Network                                       |   |
| C:\Users\User>ipconfig                                                                                                    | Start scan printers                                                                             |   |
| Configuração de IP do Windows                                                                                                    | SN MAC IP                                                                                       |   |
| Adaptador Ethernet Ethernet:                                                                                                    | 111018 0c-2c-9f-7f-8c-59 192 Modify                                                             |   |
| Sufixo DNS específico de conexão:<br>5 Endereco IPv6 de link local: fe80::c5b6:25b:2479:dc60%13<br>Endereco IPv4: 192.168.0.180<br>Máscara de Sub-rede: 255.255.255.0<br>Gateway Padrão: 192.168.0.1 |                                                                                                 |   |
| C:\User>                                                                                                    |                                                                                                 |   |
|                                                                                                    |                                                                                                 |   |
|                                                                                                    |                                                                                                 |   |
| s                                                                                                    |                                                                                                 |   |
|                                                                                                    | Notice: After scaned printer, please right click printer information Row in the list to modify. |   |
| ↓<br>VinileVet                                                                                                    |                                                                                                 |   |
|                                                                                                    |                                                                                                 |   |
|                                                                                                    |                                                                                                 |   |
|                                                                                                    |                                                                                                 |   |
|                                                                                                    |                                                                                                 |   |
| # 2 # 💽 🚍 🔒 🖻 🔟 🖸                                                                                                    | ~ ⓒ 및 40) POR 10-28 특<br>PTB2 16/03/2023 특                                                      | 3 |

Nessa nova aba iremos colocar o IP atribuído para a impressora, o gateway padrão e a máscara de sub-rede. Iremos utilizar das informações que estão no cmd. O Gateway e a mascara de sub-rede tem que ser iguais as do cmd e o IP para a impressora tem que ter as 3 primeiras (veja a imagem abaixo) casas iguais ao gateway modificando apenas o final. Veja o exemplo abaixo.

| C\Windows\system32\cmd.exe — — X                                                                            | G SimpleNetwork 2022-02-22 ×                                                                                                    |
|----------------------------------------------------------------------------------------------------|----------------------------------------------------------------------------------------------------|
| A<br>Microsoft Windows [versão 10.0.19044.2486]<br>(c) Microsoft Corporation. Todos os direitos reservados. | Set IP in Local Area Network Set IP to Other Area Network                                                                                                    |
| C:\Users\User>ipconfig                                                                                      | Start cran printers                                                                                                    |
| Configuração de IP do Windows                                                                               | SN MAC IP                                                                                                    |
| Adaptador Ethernet Ethernet:                                                                                | Other Area Network Configure X                                                                                                    |
| SurpleNet                                                                                                   | MAC: 0c-2c-9f-7f-8c-59<br>JP Address 192 , 168 , 0 2<br>GateWa 192 , 168 , 0 , 1<br>Mas 255 , 255 , 255 , 0<br>OK Cancel<br>Notice: After scaned printer, please right clck printer information Row in the list to modify. |
|                                                                                                    |                                                                                                    |
| ■ 2 目 <b>2</b> 曲 m <u></u> <b>3</b>                                                                         | ^ 준 토 4)) POR 10:28 🖏                                                                                                    |

Observe que o quadro em azul que é a 4<sup>a</sup> casa do IP da impressora foi um número superior a 1 e inferior a 255, sendo que não pode repetir o final que aparece no cmd (vide quadro em amarelo acima). Após configurar essa informações click em Ok e pode fechar esse programa.

| C:\Windows\system32\cmd.exe — — 🖂 🗙                                                                                                    | G SimpleNetwork 2022-02-22                                                               | ×                            |
|----------------------------------------------------------------------------------------------------|------------------------------------------------------------------------------------------|------------------------------|
| Microsoft Windows [versão 10.0.19044.2486] ^<br>(c) Microsoft Corporation. Todos os direitos reservados.                                                           | Set IP in Local Area Network Set IP to Other Area Network                                |                              |
| C:\Users\User>ipconfig                                                                                                    | Start scan printers                                                                      |                              |
| Configuração de IP do Windows                                                                                                    |                                                                                          |                              |
| Adaptador Ethernet Ethernet:<br>Sufixo DNS específico de conexão :<br>5 Endereco IPv4 de link local : fe80::c5b6:25b:2479:dc60%13<br>Endereco IPv4 : 192.168.0.180 | 111018 0c-2c-9F-7F-8c-59 192.168.0.2                                                     |                              |
| Máscara de Sub-rede 255.255.                                                                                                    |                                                                                          |                              |
| C:\Users\User>                                                                                                    |                                                                                          |                              |
| a                                                                                                    |                                                                                          |                              |
|                                                                                                    |                                                                                          |                              |
|                                                                                                    |                                                                                          |                              |
| s                                                                                                    |                                                                                          |                              |
|                                                                                                    |                                                                                          |                              |
|                                                                                                    | Notice: After scaned printer, please right dick printer information Row in the list to m | odity.                       |
| SimpleNet                                                                                                    |                                                                                          |                              |
|                                                                                                    |                                                                                          |                              |
|                                                                                                    |                                                                                          |                              |
|                                                                                                    |                                                                                          |                              |
|                                                                                                    |                                                                                          |                              |
| # 2 # 💽 🗖 🔒 🖻 🔟 🖸                                                                                                    | へ @ 覧 40)                                                                                | POR 10:28<br>PTB2 16/03/2023 |

3- Instalando a impressora via rede

Com tudo atualizado vamos instalar o driver da impressora.

Com a impressora ainda conectado via cabo de rede e sem o cabo usb iremos abrir o setup do driver da impressora.

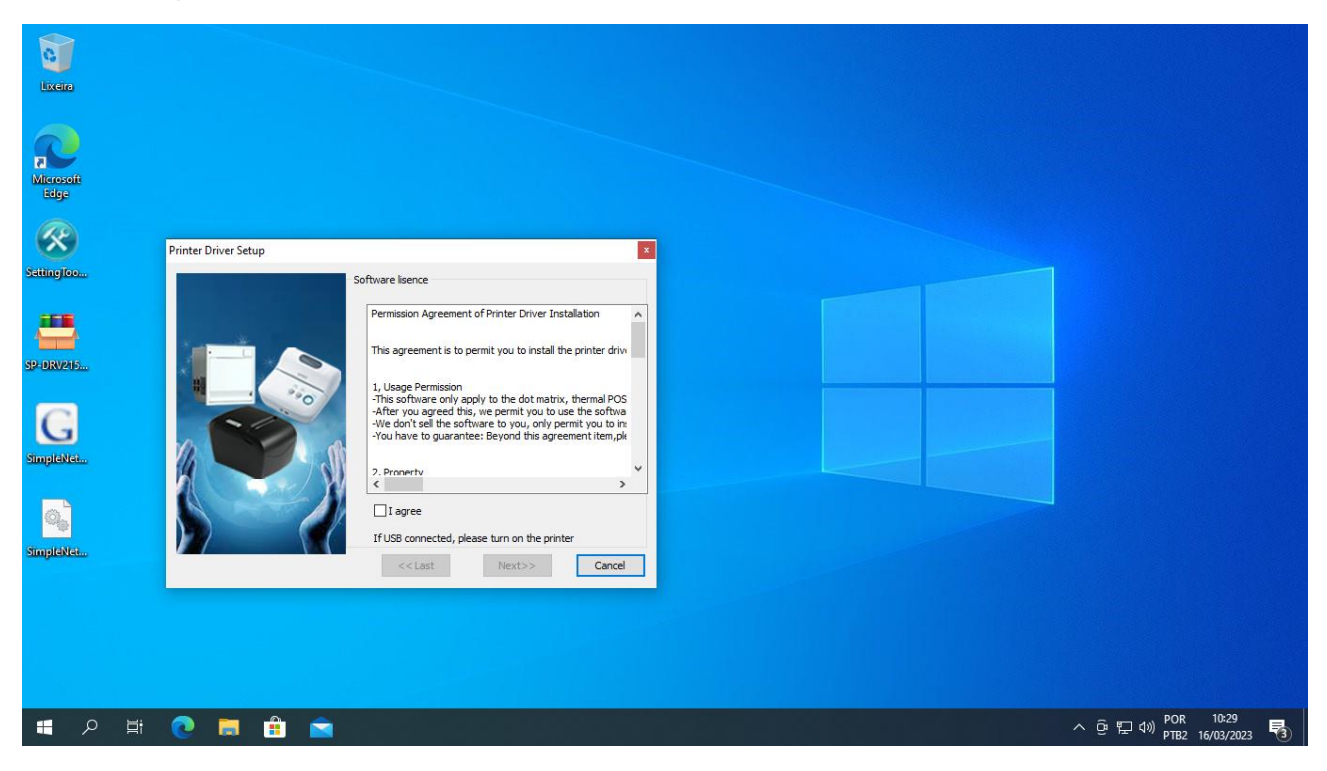

Click na caixa de seleção I agree e depois em next.

| No.                |                      |                                                                                                   |                                          |
|--------------------|----------------------|---------------------------------------------------------------------------------------------------|------------------------------------------|
| Miterosoft<br>Edge |                      |                                                                                                   |                                          |
| 8                  | Printer Driver Setup | ×                                                                                                 |                                          |
| Satting loo        |                      | Printer driver property                                                                           |                                          |
| spiorvers          |                      | Printer Model                                                                                     |                                          |
| SimpleMet          |                      | Default If USB connected, please turn on the printer <cc ancel="" cancel<="" th=""><th></th></cc> |                                          |
|                    |                      |                                                                                                   |                                          |
| i目 へ 目i            | 0 🖩 🔒 🖻              |                                                                                                   | ^ ତ ঢ় ᠬ》 POR 10:29<br>PTB2 16/03/2023 ₹ |

Click em Next.

| Microsoft<br>Edge<br>Setting Joo | Printer Driver Setup Printer driver configure                                                                |                                                |
|----------------------------------|----------------------------------------------------------------------------------------------------|------------------------------------------------|
| SP-BRVAS                         | Port: LPTI: Add TCP/IP Por<br>COM<br>Baud: 9500<br>Parity: NORE<br>Databit: 8<br>Stopbit: 1<br>Flow Hardware |                                                |
| SimpleNeta                       | If USB connected, please turn on the printer << Last Instal Cancel                                           |                                                |
|                                  | 🕐 🛱 💼 💼                                                                                                    | へ @ 記 40 POR 10-29<br>PTB2 16/03/2023 <b>司</b> |

Click em Port e irá abrir várias opções de conexão. Escolha a opção com o IP atribuído a impressora.

| Liceite<br>Microsoft<br>Edge |                                                                                                    |                  |
|------------------------------|----------------------------------------------------------------------------------------------------|------------------|
| SattingToo                   | Printer Driver Setup Printer driver configure Printer driver configure                                                                                                    |                  |
| spiorzejs                    | Port:         IP_192.168.0.2         Add TCP/IP Port           COM         Baud:         9600           Party:         NONE         0           Databit:         8         0           Stopbit:         1         0           Flow         Hardware         0 |                  |
| Simple¥tet                   | If USB connected, please turn on the printer           << Last         Install         Cancel                                                                                                    |                  |
| ■ へ ■                        |                                                                                                    | へ <sup>(</sup> ) |

Click em Install e espere finalizar (não demora). Irá aparecer uma janela informando que foi instalado com sucesso.

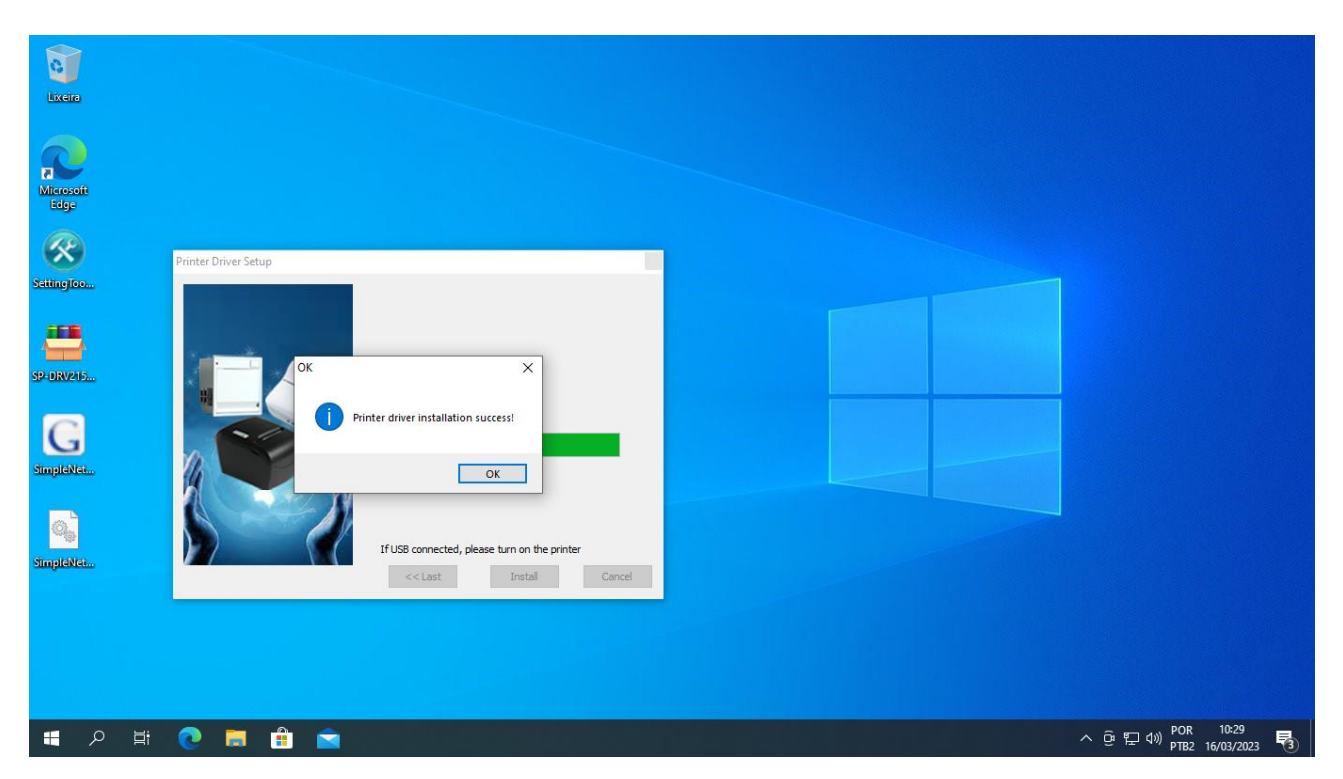

Click em Ok e fechará tudo automaticamente. Pronto, agora a impressora está pronta para uso.